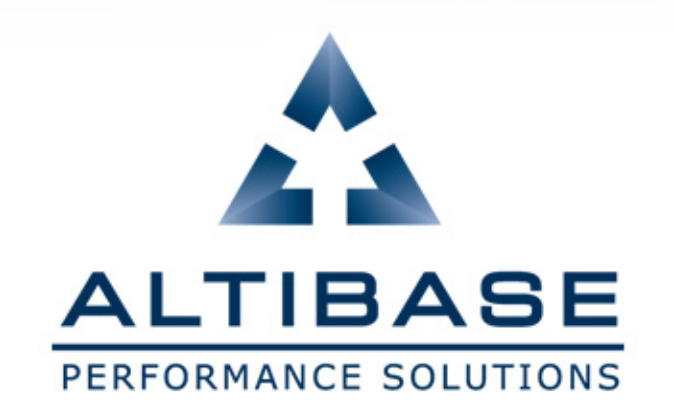

# 자격증 시스템 사용자 메뉴얼

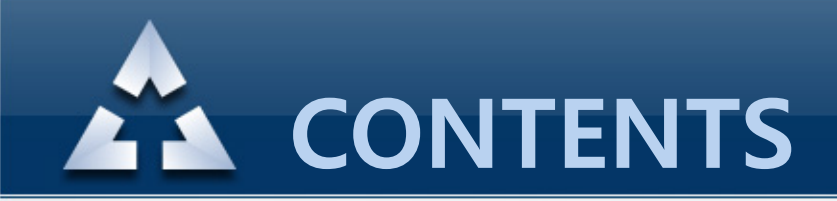

- 1. 자격증 시스템 접속
- 2. 시험 응시 신청
- 3. 시험 응시
- 4. 시험 결과 확인

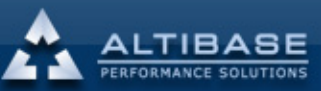

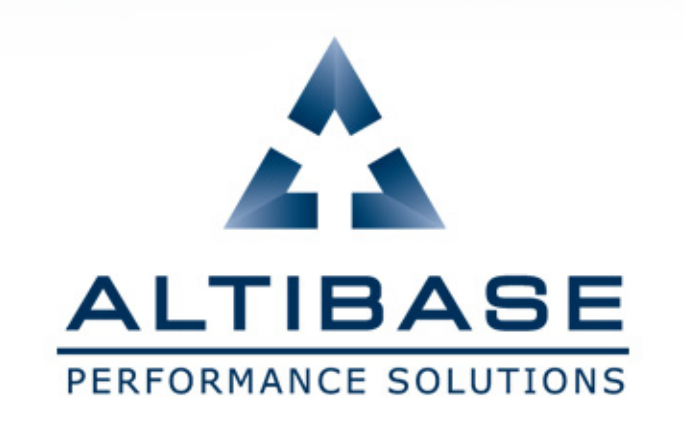

# 1. 자격증 시스템 접속

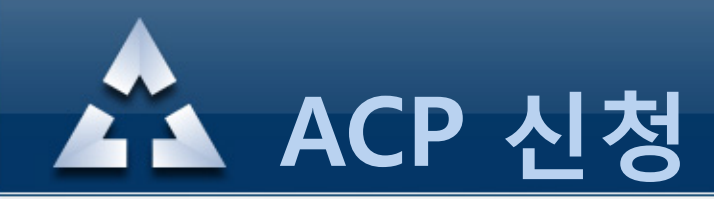

## 1. 교육홈페이지 접속

### (http://edu.altibase.com)

|                           | IBASE <sup>®</sup><br>NCE SOLUTIONS |                                |               | LOGIN   REGISTER   CONTACT | US   KOREAN   ENGLISH |
|---------------------------|-------------------------------------|--------------------------------|---------------|----------------------------|-----------------------|
| Classroom Education       | Online Education                    | Mobile Education               | Certification | Education Support          | My Education          |
| ALTIBASE INFO<br>Register | 로그인                                 |                                |               | +Register                  | +Forgot Password      |
| Contact Us<br>Coupon      |                                     | ID (Email Address)<br>Password |               |                            |                       |
|                           |                                     |                                | login         | í.                         |                       |

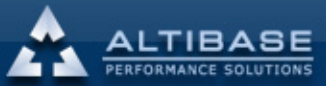

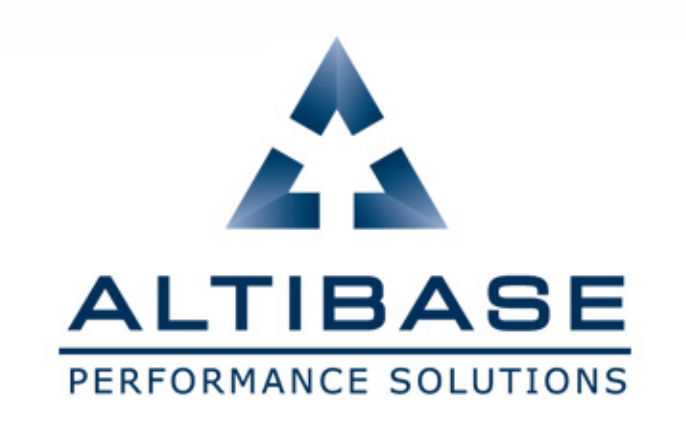

# 2. ACP 응시 신청

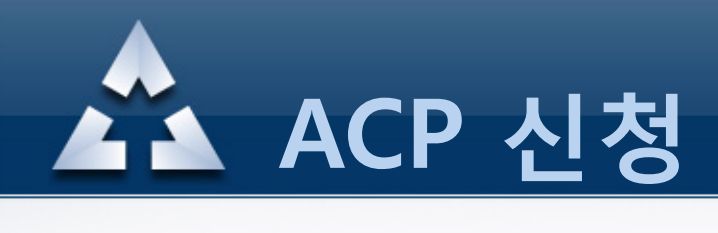

# 2. 시험 응시 신청(1)

## 상단의 "Certification" 메뉴를 클릭하면 우측에 관련된 하위 메뉴들이 나타나며, "시험 응시 신청" 메뉴를 클릭하여 신청합니다.

|                                       |                  |                  | swj0701@al    | ltibase.com(logout)   CONTAC | T US   KOREAN   ENGLISH |
|---------------------------------------|------------------|------------------|---------------|------------------------------|-------------------------|
| Classroom Education                   | Online Education | Mobile Education | Certification | Education Support            | My Education            |
| Certification                         | ACP 소개           |                  | (1)           |                              |                         |
| ACP 소개<br>ACP 과정 안내                   | 1                | 10.167           | 6 C           |                              |                         |
| 사업 등사 건강<br>사업 응사<br>My Certification |                  | C. C.            | dine :        |                              |                         |
|                                       |                  | Per l            | 9.5           | AE                           | 1 minute                |
|                                       | and a            |                  | COP-          | The second                   |                         |

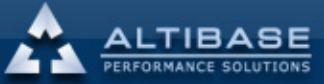

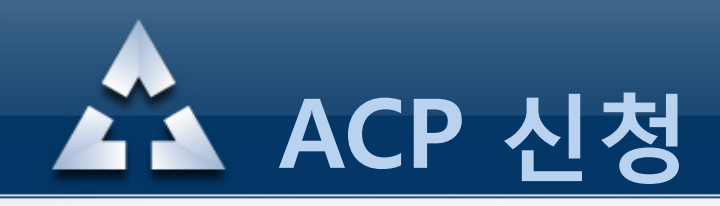

## 2. 시험 응시 신청(2)

### 응시하고자 하는 "월" 을 선택하면 신청 가능한 시험과목 리스트가 보여지며, 신청할 과목을 선택합니다. 시험 신청은 시험 응시일 전날까지만 가능합니다.

| STEP 1.                                            |                                                                                |                          |                                |                         |
|----------------------------------------------------|--------------------------------------------------------------------------------|--------------------------|--------------------------------|-------------------------|
| 응시하고자 하                                            | 는 월을 선택해 주세요                                                                   |                          |                                |                         |
| YEAR : 🔺 🕯                                         | 2012년 🕨 MONTH 🖪 11 윌 🕨 🌔                                                       | 1                        |                                |                         |
|                                                    |                                                                                |                          |                                |                         |
| • STEP 2.<br>응시하고자 하                               | 하는 과목을 선택해 주세요                                                                 |                          |                                |                         |
| • STEP 2.<br>응시하고자 하<br>2012년 11월 응                | <b>하는 과목을 선택해 주세요</b><br>시 가능한 ACP 목록                                          |                          |                                |                         |
| • STEP 2.<br>응시하고자 하<br>2012년 11월 응<br>시험과목        | <b>하는 과목을 선택해 주세요</b><br>시 가능한 ACP 목록<br><b>시험시간</b>                           | 국가                       | 시험장소                           | 응시료                     |
| STEP 2.<br>응시하고자 하<br>2012년 11월 응<br>시험과목<br>SQL 2 | 하는 과목을 선택해 주세요<br>시 가능한 ACP 목록<br><mark>시험시간</mark><br>2012년 11월 17일 토묘일 12:00 | <mark>국가</mark><br>Korea | <mark>시험장소</mark><br>알티베이스 교육장 | 응 <b>시료</b><br>100,000원 |

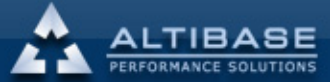

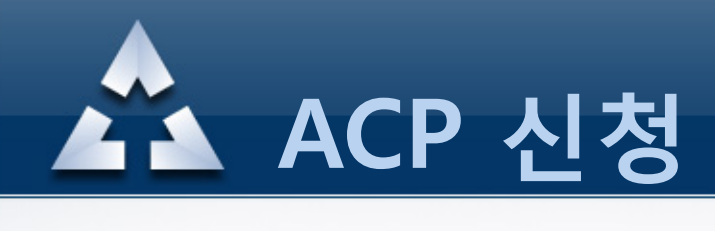

## 2. 시험 응시 신청(3)

#### 과목을 선택하면 개인 확인 및 자격증 배송을 위해 개인정보에 대한 확인을 해야 합니다. 개인정보가 잘못 기재될 경우 시험을 응시할 수 없습니다.

| 이름                 | 성원준                         |
|--------------------|-----------------------------|
| English First Name | WONJUN                      |
| English Last Name  | SUNG                        |
| 우편번호               | 123-456                     |
| 주소                 | 구로3동 182-13 대를포스트타워 2차 908호 |
| 전화번호               | 02-2082-0439                |
|                    |                             |

확인

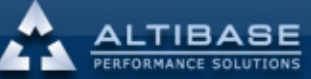

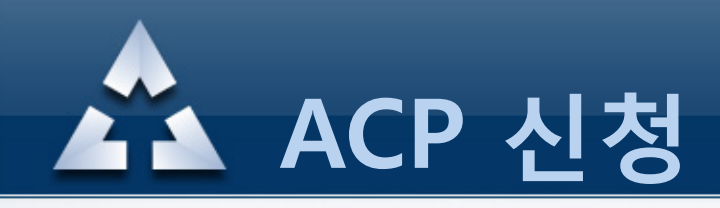

# 2. 시험 응시 신청(4)

#### 결제 전에 신청한 시험과목, 응시료, 응시일시 등을 다시 한번 확인하고 진행해야 합니다.

사용할 수 있는 <mark>바우처가 있다면 KEY 값을 입력</mark>하고, 바우처가 없다면 "다음" 버튼을 클릭합니다.

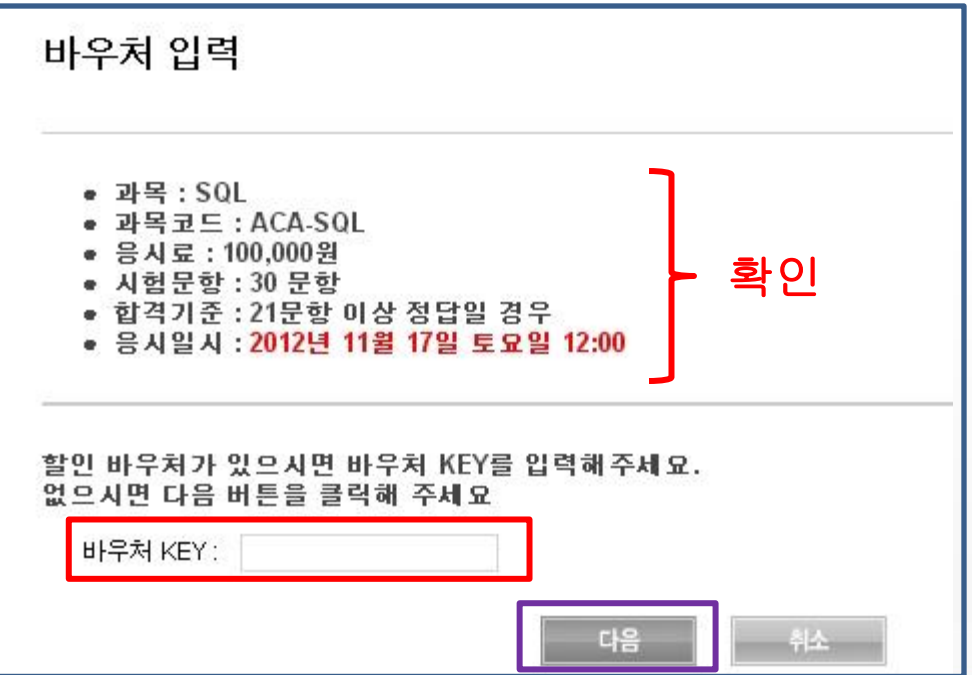

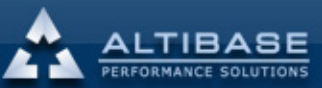

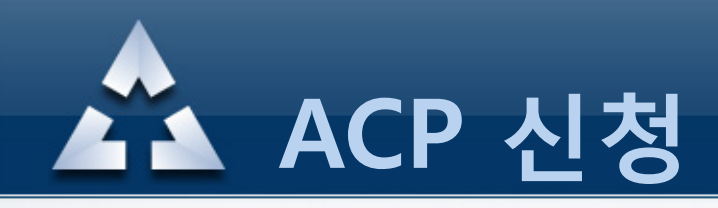

## 2. 시험 응시 신청(5)

### 결제방식은 "카드결제"와 "실시간계좌이체"를 선택할 수 있으며, 사용한 바우처의 할인률에 따라서 최종 응시료는 달라집니다.

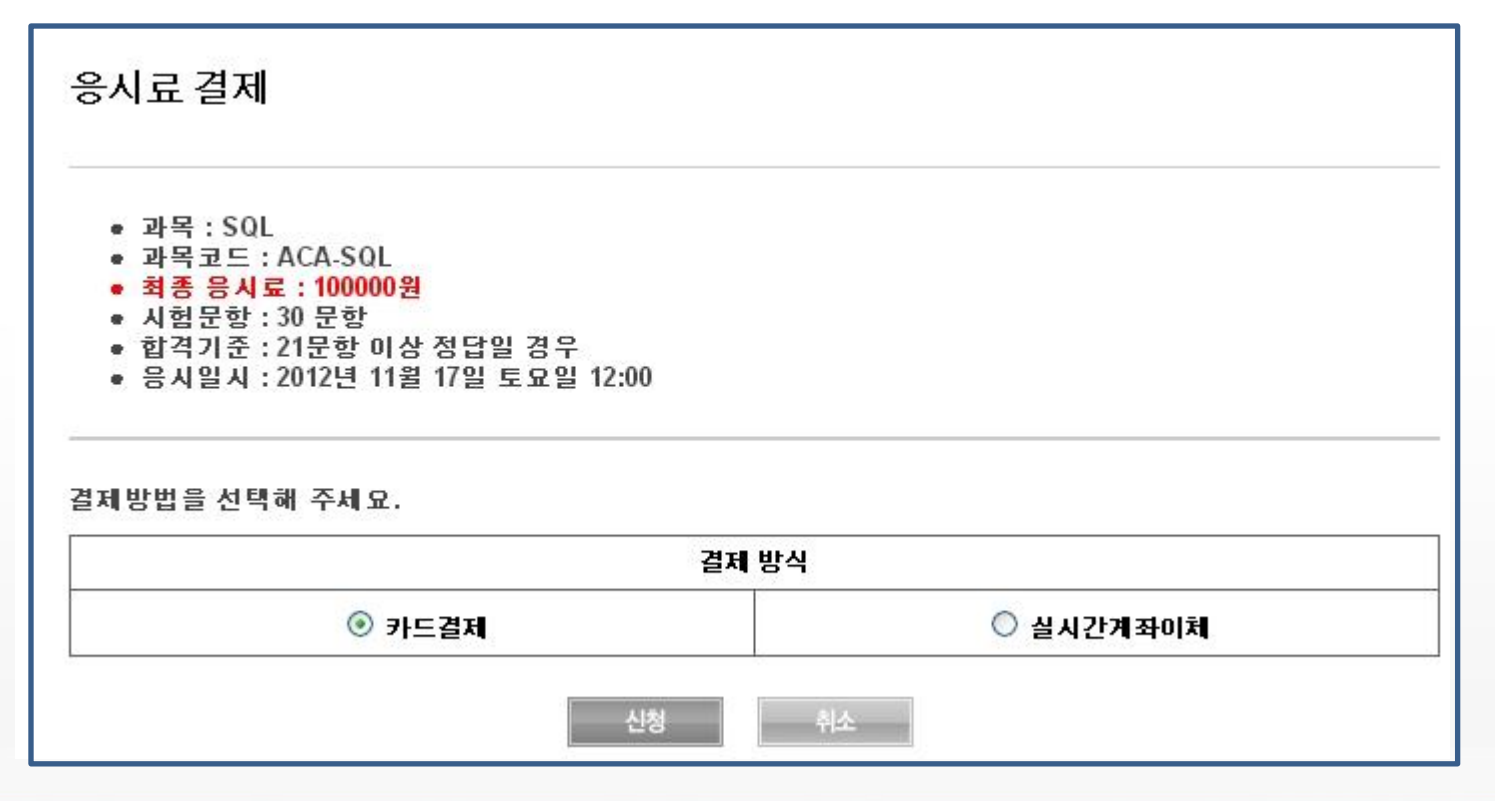

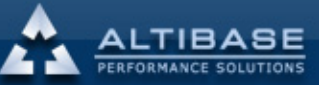

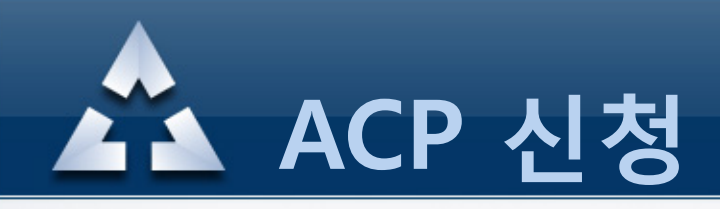

## 2. 시험 응시 신청(6)

#### 결제를 완료하면 신청한 시험에 대한 정보를 확인할 수 있습니다. 과목, 일자, 금액 등을 다시 확인하여 잘못되었을 경우 취소할 수 있습니다. 응시 취소는 응시일 전날까지만 가능합니다. 신청한 내용은 "My Certification"에서도 확인할 수 있습니다.

| 으시 치스트 으                                                   |      |          |     |     |    |    |    |             |             |
|------------------------------------------------------------|------|----------|-----|-----|----|----|----|-------------|-------------|
| 응시 취소는 응시일 전일까지만 가능하며, 해당 일시에 응시를 하지 않으시면 불합격 처리됨을 알려드립니다. |      |          |     |     |    |    |    |             |             |
|                                                            |      |          |     |     |    |    |    |             |             |
|                                                            |      | G. 101.1 | 결제금 | 결제방 | 결저 | 응시 | 저스 | Dace/Fail   | renort충련    |
| 신청과목                                                       | 신청일자 | 응지일시     | 역   | 식   | 상태 | 취소 | ВΤ | r assir all | report 2 -1 |

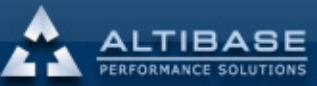

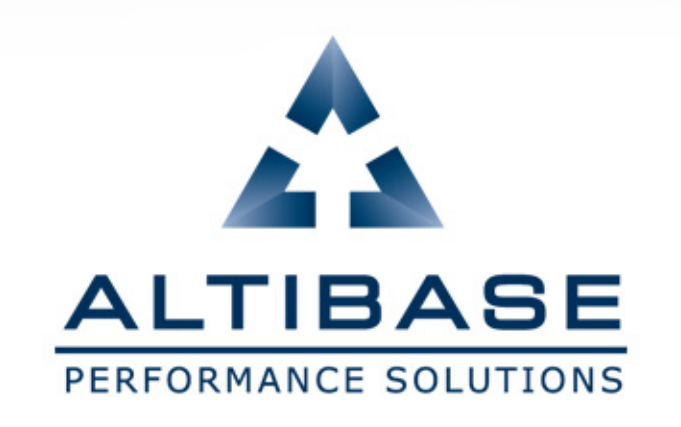

# 3. ACP 응시

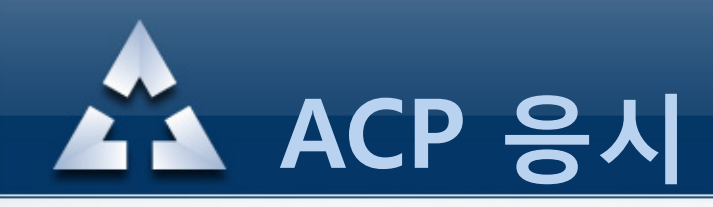

- 3. 시험 응시 주의사항
- 시험은 지정된 장소(알티베이스 교육센터 등)에서만 응시 가능합니다.
- 응시 장소에 시험 시작 10분 전까지는 입실 완료해야 합니다.
- 본인 확인을 위해 신분증을 지참해야 합니다.
- 대리 시험 및 인터넷 검색 등의 부정행위 적발 시에는 퇴실 조치 되며, 향후 시험 응시에 대한 불이익이 발생할 수 있습니다.

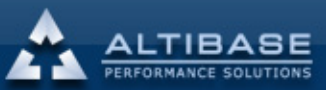

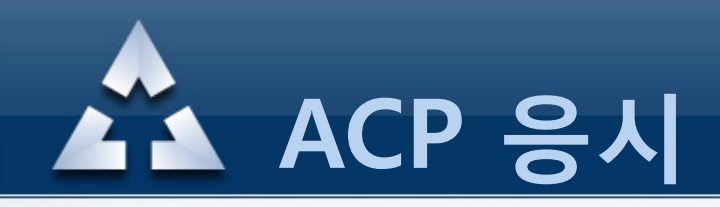

# 3. 시험 응시(1)

#### 시험 응시일에 시험장소에서 본인 확인이 되면 시험에 응시할 수 있습니다.

"시험 응시" 메뉴를 클릭한 후, 응시할 시험 과목을 선택하고 패스워드(본인 계정의 패스워드)를 입력하면 시험이 시작됩니다.

| ACP 소개           |                                   |
|------------------|-----------------------------------|
| ACP 과정 안내        | • STEP 1.                         |
| 시험 응시 신청         | 응시한 시험 과목을 선택해 주세요                |
| 시험 응시            | 시험과목: SQL 💌 🙎                     |
| My Certification | ● STEP 2.<br>로그인 패스워드를 다시 입력해 주세요 |
|                  | 패스워드: 3                           |
|                  |                                   |
|                  |                                   |

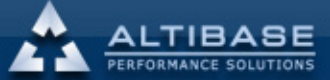

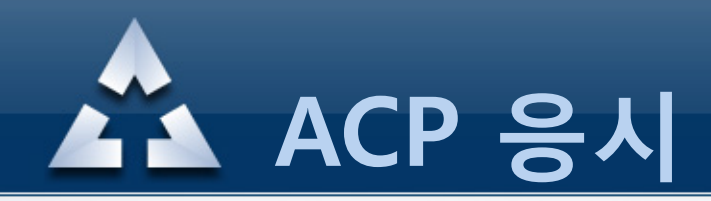

# 3. 시험 응시(2)

## 시험 시작 전에 답안 작성에 대한 안내를 확인할 수 있습니다.

### 시험 응시 안내 Questions with check-boxes(square selection indicators) indicate that there is only one correct answer. • To select an answer : • Click on the check-box to the left of the answer. • Click anywhere in the text of the answer. • Press the letter that corresponds to the answer you want to select. • To deselect an answer : • Click the check-box again – this toggles the selection on and off. • Click anywhere in the text of the answer. • Press the letter that corresponds to the answer you want to select

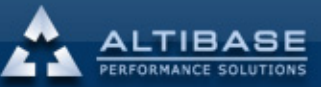

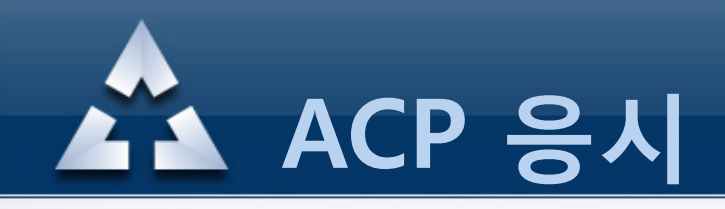

3. 시험 응시(3)

### 시험은 시험시간 동안만 응시할 수 있으며, 시간이 지나면 더 이상 진행할 수 없습니다.

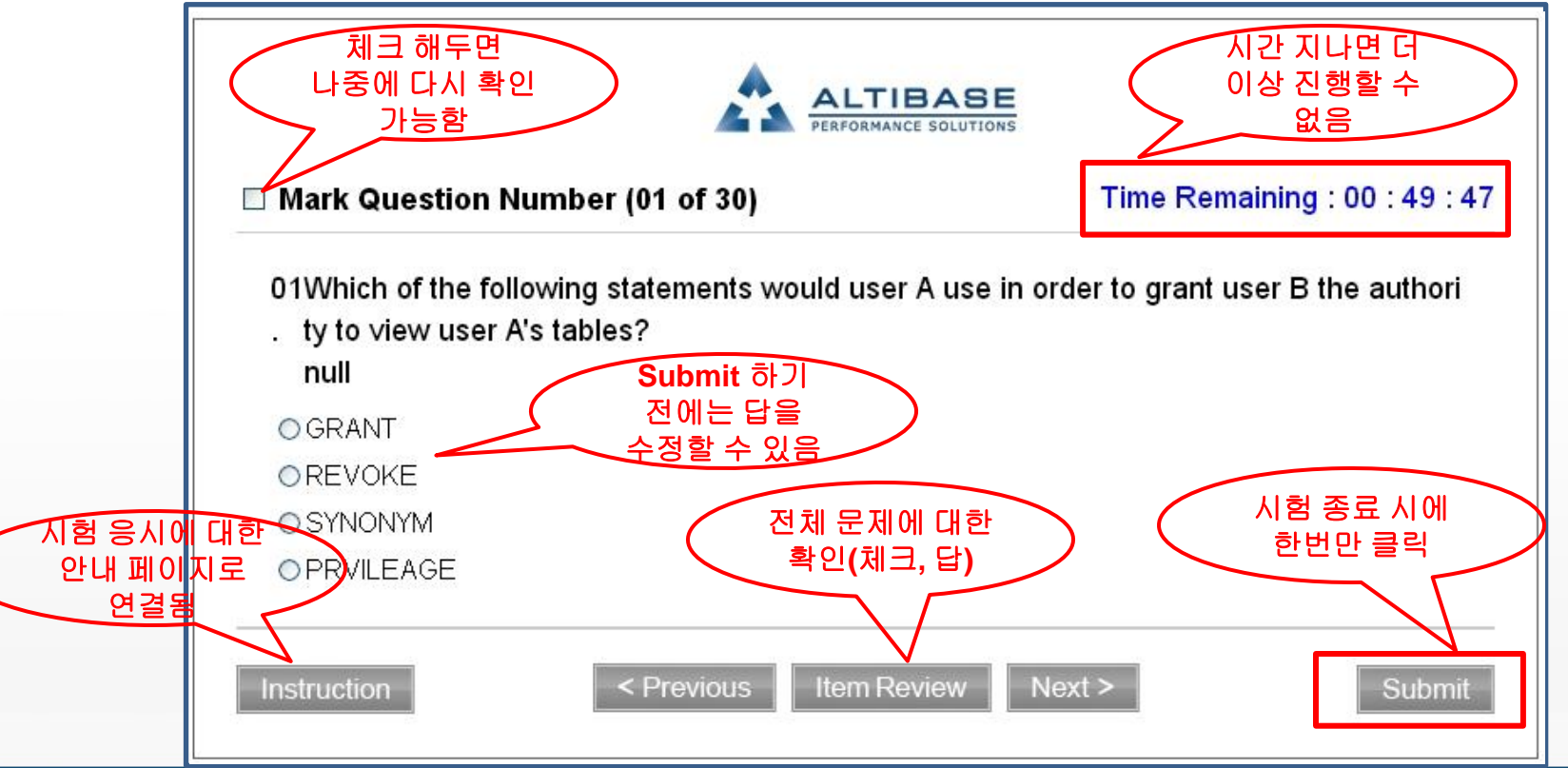

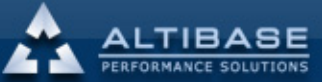

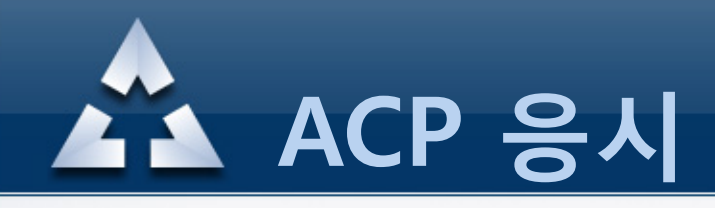

# 3. 시험 응시(4) - ITEM REVIEW

# 시험 응시 중 "ITEM REVIEW"를 클릭하면 전체 문제에 대해 리뷰할 수

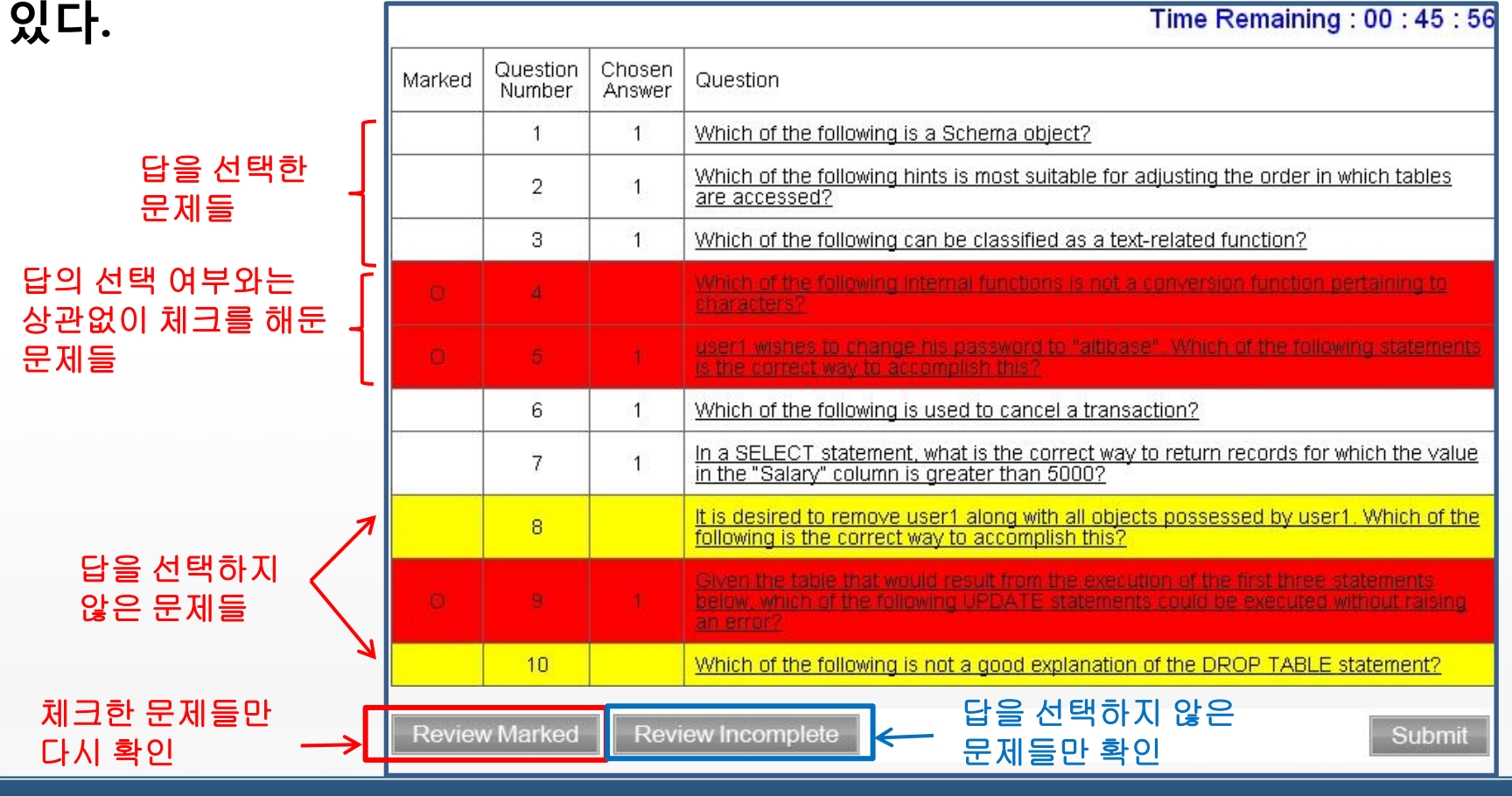

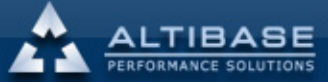

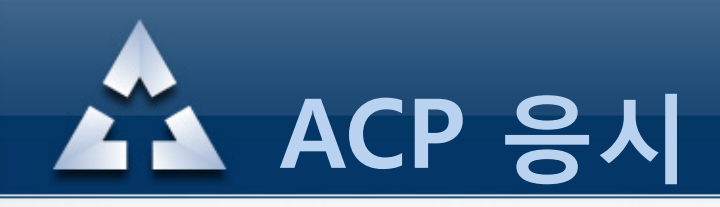

## 3. 시험 응시(5) - SUBMIT

#### "submit" 버튼을 클릭하면 시험이 종료되며, 답을 선택하지 않은 문제가 없는지 확인한 후에 종료한다.

시험이 종료되면 결과 화면이 출력되어 합격/불합격 여부를 알 수 있다.

|                               |                                 |                                               |                | 43                      |                 | SOLUTIONS            |     |    |    |     |
|-------------------------------|---------------------------------|-----------------------------------------------|----------------|-------------------------|-----------------|----------------------|-----|----|----|-----|
| Name :<br>Certifica           | WONJU<br>ation Co               | JN SUN<br>urse : S                            | IG<br>SQL      |                         |                 |                      |     |    |    |     |
| Passing<br>Congrat<br>You hav | g Score<br>tulations<br>ve pass | : 21/30<br><mark>s!</mark><br>ed the <i>A</i> | You<br>Itibase | r Sore : 2<br>Certified | 6/30<br>SQL exa | Grade:P<br>mination. | ASS |    |    |     |
|                               |                                 |                                               | 1              |                         |                 | 1                    |     | 1  |    |     |
| Your Pe                       | ercentage                       | e 86 (PA                                      | SS)            |                         |                 |                      |     |    |    |     |
| Require                       | ed Perce                        | ntage 70                                      |                |                         |                 |                      |     |    |    |     |
|                               | 10                              | 20                                            | 20             | 40                      | 50              | 60                   | 70  | 80 | 00 | 100 |

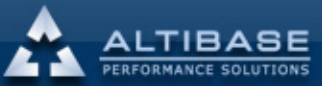

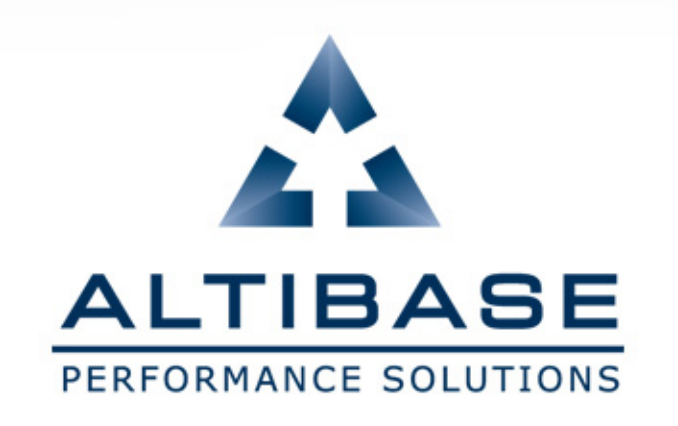

# 4. 결과 확인

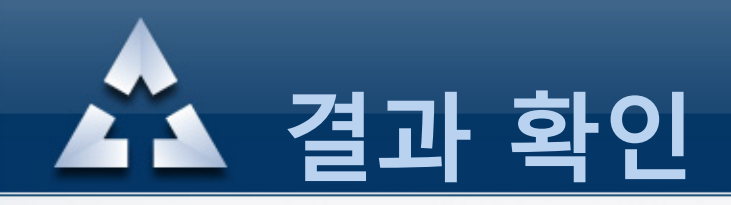

## 4. 시험 결과 확인 - My Certification

## 시험 종료 후, 홈페이지의 "My Certification" 메뉴에서 결과 확인 및 레포트 출력이 가능하다.

| Certification    | ACP 응시 신     | 청 현황       |                     |          |          |          |           |          |                 |          |
|------------------|--------------|------------|---------------------|----------|----------|----------|-----------|----------|-----------------|----------|
| ACP 소개           | WON JUN SUNG | 년께서 시천하    | 사내역입니다              |          |          |          |           |          |                 |          |
| ACP 과정 안내        | 응시 취소는 응시    | l일 전일까지만 기 | 가능하며,해당일            | 시에 응시를   | 하지 않으기   | 이면 불합    | 격처리됨      | 팀을 알려    | 드립니다.           |          |
| 시험 응시 신청         |              |            |                     |          |          |          |           |          |                 |          |
| 시험 응시            | 신청과목         | 신청일자       | 응시일시                | 결제금<br>액 | 결제방<br>식 | 결제<br>상태 | 응시<br>취소  | 점수       | Pass/Fail       | report출력 |
| My Certification | SQL          | 2012.11.21 | 2012.11.21<br>12:00 | 0        | 바우처      | 결제<br>완료 |           | 86점      | Pass            | Print    |
|                  |              |            |                     |          |          |          | $\langle$ | 시험<br>출력 | 응시 결고<br>력할 수 있 |          |
|                  |              |            |                     |          |          |          |           |          | -               |          |

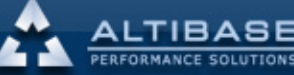